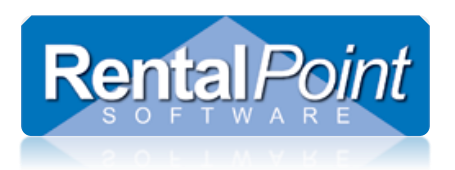

### **Table of Contents**

| 1. | What is RentalPoint Web Services?                                                    | 2  |
|----|--------------------------------------------------------------------------------------|----|
| 2. | How to Configure Your Server                                                         | 2  |
|    | 2.1 Download and Install .NET Framework 4.5.1                                        | 2  |
|    | 2.2 Download and Install IIS                                                         | 2  |
|    | 2.3 Download and Install RPWS Files                                                  | 3  |
|    | 2.4 Update ASP .NET Mappings                                                         | 3  |
|    | 2.5 Configure Default Application Pool                                               | 4  |
|    | 2.6 Configure Bindings                                                               | 6  |
|    | 2.7 Configure RPWS as an Application                                                 | 7  |
|    | 2.8 Enable Permissions to Upload Avatars                                             | 9  |
|    | 2.9 Enable Permissions to Upload Certificates and Licenses                           | 10 |
|    | 2.10 Enable Database Permissions                                                     | 11 |
|    | 2.11 Update Config File and Test Connection                                          | 13 |
| 3. | How to Configure RentalPoint                                                         | 15 |
| 4. | Updating RPCrewWeb with new Release                                                  | 16 |
| 5. | Troubleshooting                                                                      | 18 |
|    | 5.1 Localhost Connection                                                             | 18 |
|    | 5.2 LAN Connection                                                                   | 18 |
|    | 5.3 WAN Connection                                                                   | 18 |
|    | 5.4 Router Issues                                                                    | 18 |
|    | 5.5 HTTP Error 500.19 – Internal Server Error: Cannot Add Duplicate Collection Entry | 19 |

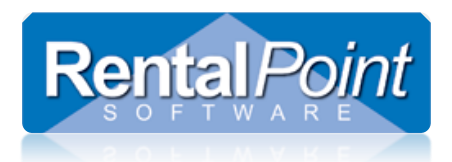

### 1. What is RentalPoint Web Services?

RentalPoint Web Services, or RPWS, is an online tool that technicians use to view their upcoming assignments. Technicians can accept or decline assignments. Techs can also enter working hours and personal information such as primary and secondary skills. Changes to your data are updated in real-time. The webpage is hosted on your server and uses IIS (Internet Information Services) and the RPWS service to communicate directly with your RP database.

RPWS must first be configured before it can be used by your technicians in the field.

### 2. How to Configure Your Server

First you'll need to do some work on your server. This involves downloading and installing files that RPWS requires, then configuring the server roles and IIS.

### 2.1 Download and Install .NET Framework 4.5.1

Ensure you have the .NET Framework 4.5.1 (or later) installed

- See how to check <u>https://msdn.microsoft.com/en-CA/library/hh925568%28v=vs.110%29.aspx</u>
- If needed, you can use the MS Web Installer which automatically determines which files you need for your operating system. <a href="http://www.microsoft.com/en-gb/download/details.aspx?id=40773">http://www.microsoft.com/en-gb/download/details.aspx?id=40773</a>

### 2.2 Download and Install IIS

The IIS installation process depends on the operating system of your server. For easy installation we've included a few useful links.

For Windows 7 http://www.iis.net/learn/install/installing-iis-7/installing-iis-on-windows-vista-and-windows-7

For Windows 8 & Windows 10 http://www.howtogeek.com/112455/how-to-install-iis-8-on-windows-8/

For Windows Server 2008 R2 https://community.landesk.com/support/docs/DOC-6797

For Windows Server 2012 R2

http://www.iis.net/learn/install/installing-iis-85/installing-iis-85-on-windows-server-2012-r2

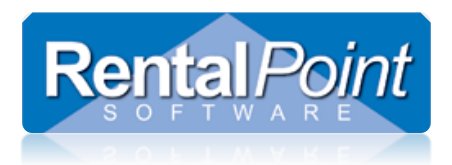

### 2.3 Download and Install RPWS Files

Login to the RP downloads area (<u>http://rentp.com/updates/login.php</u>) and download **RPWS\_Install\_Files.zip**. Unzip the files to C:\inetpub\wwwroot\**RPCrewWebpage**.

RPCrewWebpage is a suggested default name; you can use any folder name that you choose. Be sure to remember it for future steps as you will use it in your link path.

### 2.4 Update ASP .NET Mappings

Run the **command prompt** as an Administrator. Type the following command in the command prompt and hit <enter>.

The command is different for 32-bit and 64-bit operating systems, please ensure you run the correct command.

#### 32-bit

%windir%\Microsoft.NET\Framework\v4.0.30319\aspnet\_regiis.exe -i

#### 64-bit

%windir%\Microsoft.NET\Framework64\v4.0.30319\aspnet\_regiis.exe -i

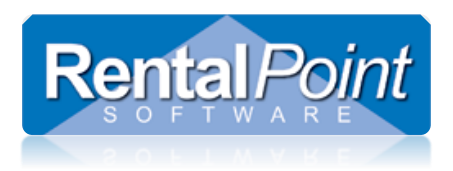

### 2.5 Configure Default Application Pool

Open Server Manager and navigate to the DefaultAppPool. Ensure that your settings are the same as the screenshot.

• To Open IIS Manager from Search Box in Windows 7, 8, 10 Click Start then type 'inetmgr' in the search box.

| Barrier and the second second s |                                                                                                    |                                                                                            | S                                            | erver Manager                                                                             |                                                                                                    |                                                                                                    | _ 0                                                                                                    |
|----------------------------------------------------------------------------------------------------|----------------------------------------------------------------------------------------------------|--------------------------------------------------------------------------------------------|----------------------------------------------|-------------------------------------------------------------------------------------------|----------------------------------------------------------------------------------------------------|----------------------------------------------------------------------------------------------------|----------------------------------------------------------------------------------------------------|
| Server Manager • IIS                                                                                                    |                                                                                                    |                                                                                            |                                              |                                                                                           |                                                                                                    |                                                                                                    | Component Services                                                                                                    |
| Dashboard     SERVERS     All servers   total     Local Server     All Servers     All Servers     App Server     Server Name     IPv4 Address                                                                                                    | P (ii) ▼ (ii) ▼ Manageability                                                                                       | Last Upda                                                                                  | te Windows                                   | Activation                                                                                |                                                                                                    | <u>ہ</u> ے                                                                                                    | Computer Management<br>Defragment and Optimise Drives<br>Disk Clean-up<br>Event Viewer<br>Internet Information Services (IIS) 6.0 Manager |
| File and Storage Services     AUD-NEXTGEN 103.237.109.2     AUD-NEXTGEN 103.237.109.2     Print Services                                                                                                    | 04,192.168.63.35 Online - Performance count                                                                         | ters not started 2/02/2017                                                                 | ' 8:51:14 AM 00254-20                        | 0000-00000-AA461 (Activated)                                                              |                                                                                                    | <u>لې</u>                                                                                                    | Internet Information Services (IIS) Manager<br>iSCSI Initiator<br>Local Security Policy<br>Microsoft Azure Services                       |
|                                                                                                    | Application Book                                                                                                    |                                                                                            |                                              |                                                                                           | Internet Inform                                                                                                    | nation Services (IIS) Mana                                                                                                    | ger                                                                                                    |
| File View Help                                                                                                    | <ul> <li>Application Pools</li> </ul>                                                                               |                                                                                            |                                              |                                                                                           |                                                                                                    |                                                                                                    |                                                                                                    |
| Connections                                                                                                    | Applicat<br>This page lets you view<br>isolation among differ                                                       | ion Pools<br>w and manage<br>ent application                                               | the list of ap                               | plication pools o                                                                         | on the server. Appli                                                                                                    | cation pools are associated with                                                                                                    | worker processes, contain one (                                                                                                    |
| ⊿ Sites                                                                                                    | Filter:                                                                                                    | - 😤 Go                                                                                     | o 👻 🥁 Shor                                   | w All Group by                                                                            | No Grouping                                                                                                    | •                                                                                                    |                                                                                                    |
| <ul> <li>☐ Operault Web Site</li> <li>☐ aspnet_client</li> <li>☐ system_web</li> <li>▷ - 2_0_50727</li> <li>▷ - 4_0_30319</li> <li>▷ - 4_6.79</li> <li>▷ - 4_6.81</li> <li>☑ - ♀ Are 4_6.81</li> <li>☑ - ♀ RPCrewWebpage</li> <li>▷ - ♀ Content</li> <li>▷ - ♀ Scripts</li> <li>▷ - ♀ Views</li> </ul>                                                                                                    | Name A<br>NET v2.0<br>NET v2.0 Classic<br>NET v4.5<br>Classic .NET Ap<br>Classic .NET Ap<br>DefaultAppPool<br>Doubl | Status .N<br>Started v2<br>Started v2<br>Started v4<br>Started v2<br>Started v4<br>e Click | IET CLR V<br>2.0<br>4.0<br>4.0<br>2.0<br>4.0 | Managed Pipel.<br>Integrated<br>Classic<br>Integrated<br>Classic<br>Classic<br>Integrated | Identity<br>Edit<br>Name:<br>DefaultAppPool<br>.NET CLR version<br>.NET CLR Version<br>Managed pipelir<br>Integrated<br>V Start applicati | Applications  Application Pool  Application Pool  Application Pool  Application Pool  Application Pool  Application Pool  Application  Cancel  Application  Application  Cancel  Application  Application  Applicatio | ×<br>•                                                                                                    |

Ensure that the DefaultAppPool service is **Started**. If it's not started simply right click and select Start.

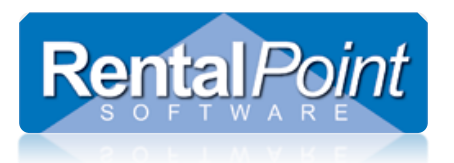

| <b>V</b> ]                             |                                                               |                                    |                                       | Ir                        | nternet Informatio      | n Services (IIS) N     | /lanager           |                            |                           |    | _ <b>D</b> X                                                                             |
|----------------------------------------|---------------------------------------------------------------|------------------------------------|---------------------------------------|---------------------------|-------------------------|------------------------|--------------------|----------------------------|---------------------------|----|------------------------------------------------------------------------------------------|
| AUD-NEXTGEN + Application Pools        |                                                               |                                    |                                       |                           |                         |                        |                    |                            | 🌆 🛛 🟠 🔞 🗸                 |    |                                                                                          |
| <u>F</u> ile <u>V</u> iew <u>H</u> elp |                                                               |                                    |                                       |                           |                         |                        |                    |                            |                           |    |                                                                                          |
| Connections                            | Applicat<br>This page lets you view<br>isolation among differ | ion Po<br>w and mar<br>rent applic | OIS<br>nage the list of ap<br>ations. | plication pools on        | the server. Application | n pools are associated | d with worker proc | esses, contain one or more | applications, and provide | Ac | tions<br>Add Application Pool<br>Set Application Pool Defaults<br>Application Pool Tasks |
| ⊿ · i Sites                            | Filter:                                                       | • *                                | 🖗 <u>G</u> o 🕞 😽 Sho                  | w <u>A</u> ll   Group by: | No Grouping             | -                      |                    |                            |                           |    | Start                                                                                    |
| a \delta Default Web Site              | Name 📩                                                        | Status                             | .NET CLR V                            | Managed Pipel             | Identity                | Applications           |                    |                            |                           |    | Stop                                                                                     |
| ⊿ 🚞 aspnet_client                      | .NET v2.0                                                     | Started                            | v2.0                                  | Integrated                | ApplicationPoolld       | 0                      |                    |                            |                           | 2  | Recycle                                                                                  |
| ⊿ 🧰 system_web                         | .NET v2.0 Classic                                             | Started                            | v2.0                                  | Classic                   | ApplicationPoolld       | 0                      |                    |                            |                           |    | Edit Application Pool                                                                    |
| ⊳                                      | .NET v4.5                                                     | Started                            | v4.0                                  | Integrated                | ApplicationPoolld       | 0                      |                    |                            |                           |    | Basic Settings                                                                           |
| ⊳ . 🚞 4_0_30319                        | .NET v4.5 Classic                                             | Started                            | v4.0                                  | Classic                   | ApplicationPoolld       | 0                      |                    |                            |                           |    | Recycling                                                                                |
| ⊳ . 🚞 4_6_79                           | 🕼 Classic .NET Ap                                             | Started                            | v2.0                                  | Classic                   | ApplicationPoolld       | 0                      |                    |                            |                           |    | Advanced Settings                                                                        |
| ▶ 🔛 4_6_81                             | DefaultAppPool                                                | Started                            | v4.0                                  | Integrated                | ApplicationPoolld       | 0                      | 1                  |                            |                           |    | Rename                                                                                   |
| ⊿ @ RPCrewWebpage                      |                                                               |                                    |                                       |                           |                         |                        | -                  |                            |                           |    | -                                                                                        |
| bin 🖓 🖓                                |                                                               |                                    |                                       |                           |                         |                        |                    |                            |                           | ~  | Remove                                                                                   |
| Content                                |                                                               |                                    |                                       |                           |                         |                        |                    |                            |                           |    | View Applications                                                                        |
| ⊳ - Scripts<br>⊳ - Ciews               |                                                               |                                    |                                       |                           |                         |                        |                    |                            |                           | 2  | Help                                                                                     |

Now highlight Default Web Site and click **Basic Settings**. Ensure the **Application pool** for your website is set to **DefaultAppPool**.

| ¥                                                                                                    | Internet Information Services (IIS) Manager                                                                                                    | _ 🗆 X                                                                                                    |  |  |  |  |  |  |
|----------------------------------------------------------------------------------------------------|----------------------------------------------------------------------------------------------------|----------------------------------------------------------------------------------------------------|--|--|--|--|--|--|
|                                                                                                    |                                                                                                    |                                                                                                    |  |  |  |  |  |  |
| <u>F</u> ile <u>V</u> iew <u>H</u> elp                                                                                                    |                                                                                                    |                                                                                                    |  |  |  |  |  |  |
| Connections<br>Start Page<br>AUD-NEXTGEN (AUD-NEXTG<br>AUD-NEXTGEN (AUD-NEXTGEN (AUD-NEXTG<br>AUD-NEXTGEN (AUD-NEXTGEN (AUD-NEXTGEN))<br>AUD-NEXTGEN (AUD-NEXTGEN (AUD-NEXTGEN))<br>AUD-NEXTGEN (AUD-NEXTGEN (AUD-NEXTGEN))<br>AUD-NEXTGEN (AUD-NEXTGEN))<br>AUD-NEXTGEN)<br>AUD-NEXTGEN (AUD-NEXTGEN))<br>AUD-NEXTGEN)<br>AUD-NEXTGEN | Default Web Site Home         Filter:       Image: Solution of the solution of the solution | Actions       Explore       Edit Permissions       Edit Site       Bindings       Basic Settings       View Applications       View Virtual Directories       Manage Website       © Restart       > Start       ■ Stop       Browse Website       Image Browse *:80 (http)       Advanced Settings       Configure       Limits       Image Help |  |  |  |  |  |  |

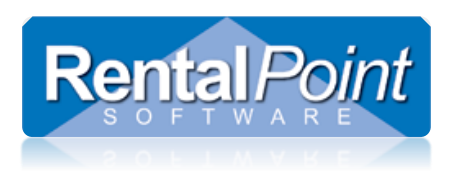

### 2.6 Configure Bindings

Click **Bindings** ... and ensure the settings are the same as the screenshot.

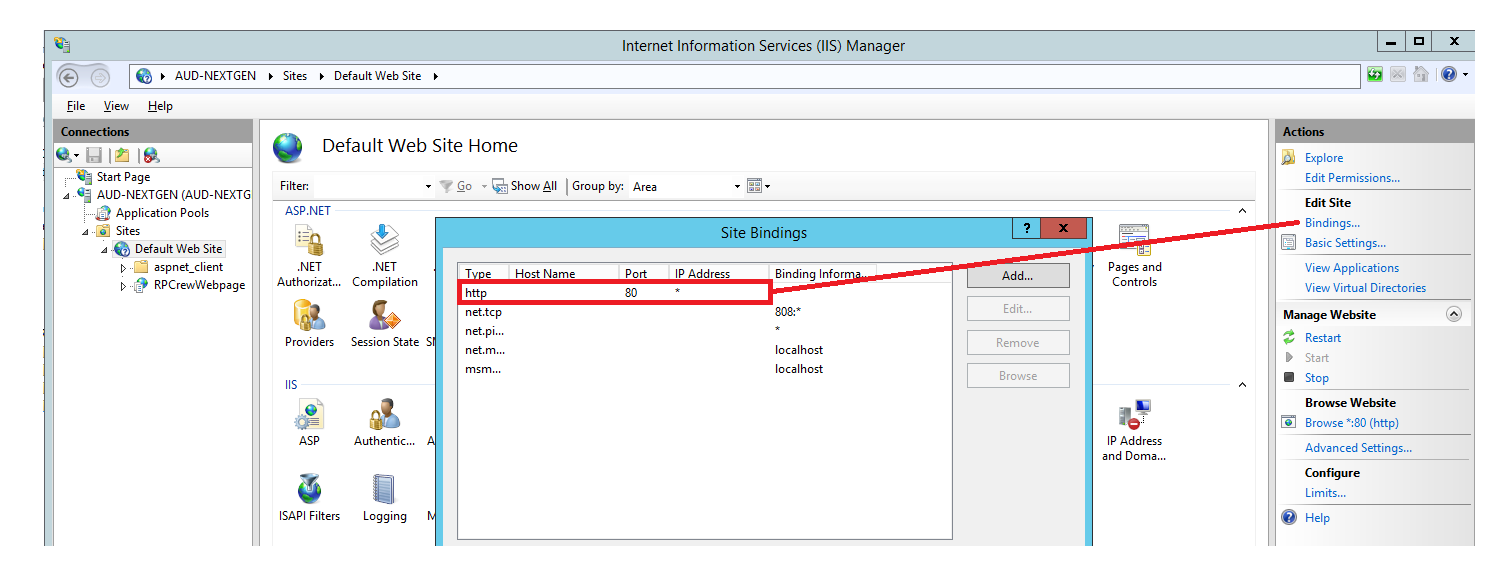

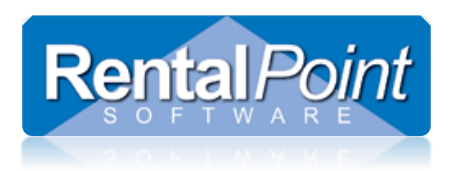

### 2.7 Configure RPWS as an Application

In Server Manager navigate to RPCrewWebpage. The icon should look like this : 👘

| Server Manager                                                                                                    | _ 0                                                   | ) ×  |
|----------------------------------------------------------------------------------------------------|-------------------------------------------------------|------|
| Server Manager ⋅ IIS                                                                                                    | 🕶 🕝   🚩 Manage Tools View                             | Help |
|                                                                                                    | Component Services                                    |      |
| III Dashboard Servers 1 total                                                                                                    | Computer Management<br>Defragment and Optimise Drives |      |
| Local Server                                                                                                    | Disk Clean-up                                         |      |
| i All Servers                                                                                                    | Event Viewer                                          |      |
| App Server Aame IPv4 Address Manageability Last Update Windows Activation                                                                                                | Internet Information Services (IIS) 6.0 Manager       | er . |
| File and Storage Services b AUD-NEXTGEN 103.237/109.204/192.168.63.35 Online - Performance counters not started 2/02/2017 9:01:15 AM 00254-20000-00000-AA461 (Activated) | iSCSI Initiator                                       |      |
|                                                                                                    | Local Security Policy                                 |      |
| Print Services                                                                                                    | Microsoft Azure Services                              |      |
| Remote Desktop Services                                                                                                    | ODBC Data Sources (32-bit)                            |      |

If your icon is the same, it means that the RPWS service is correctly configured as an application, you don't need to change anything.

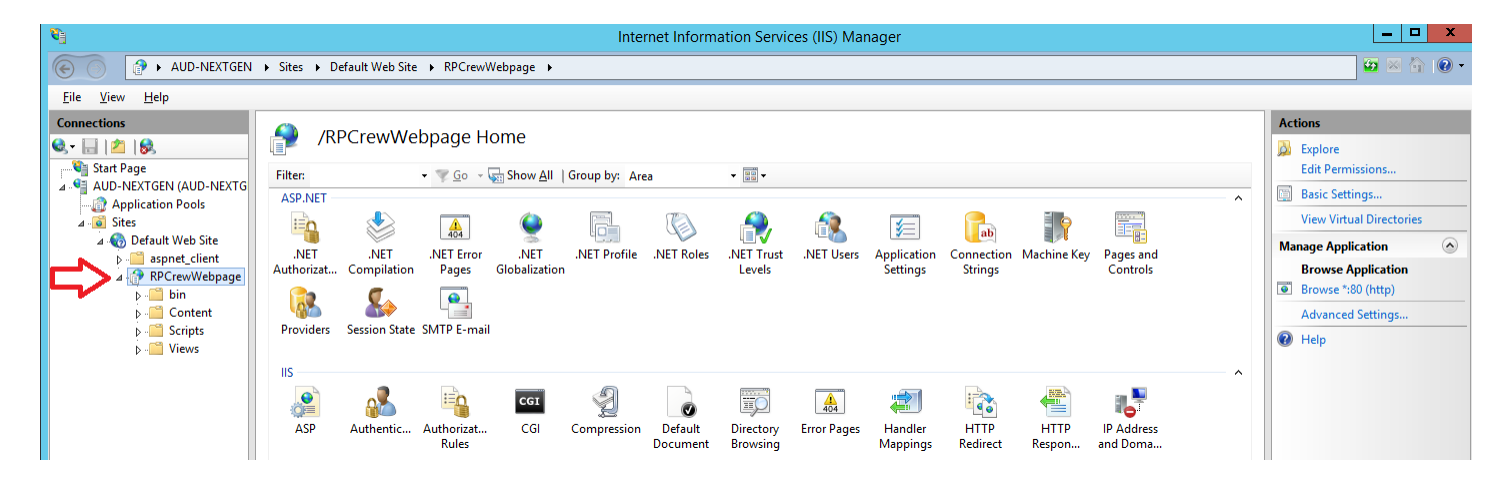

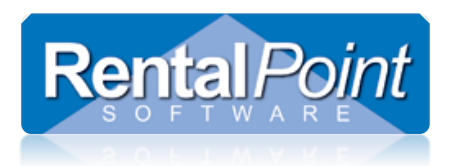

However if the icon is a folder instead (see below), you will need to right click on RPCrewWebpage and select **Convert to Application**.

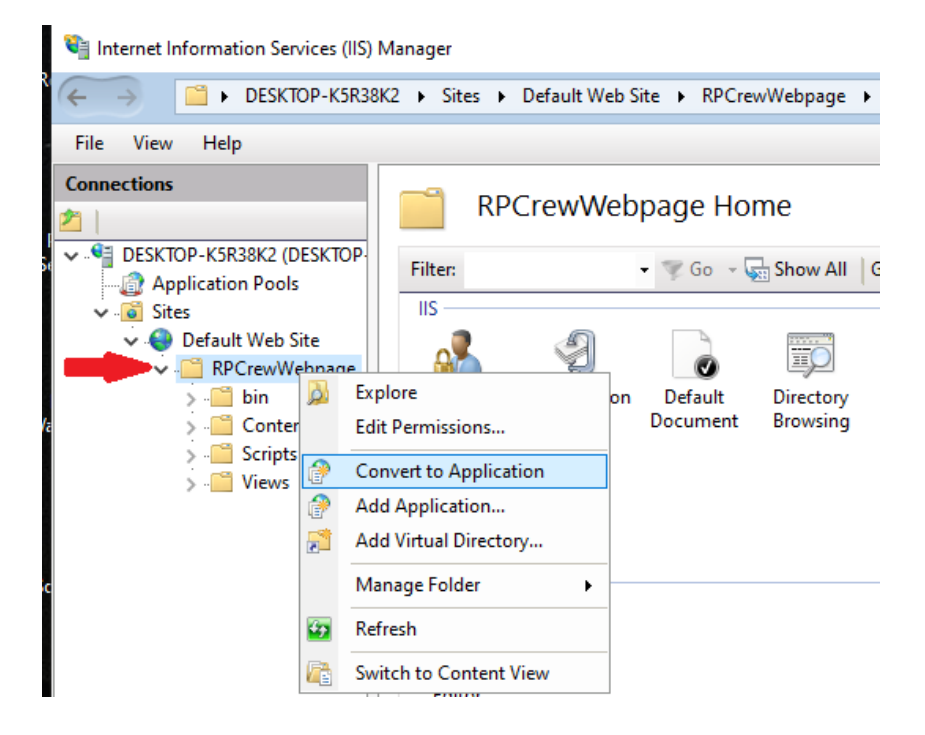

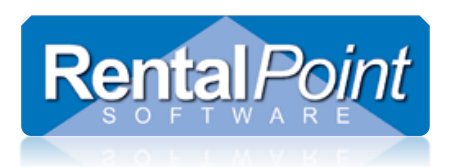

### 2.8 Enable Permissions to Upload Avatars

The RPWS allows a technician to customize his or her profile by selecting an avatar. You'll need to configure permissions on your server to allow techs to upload an avatar image. Navigate to C:\inetpub\wwwroot\RPCrewWebpage\Content and open the properties for the **img** folder. Ensure you have permissions set as follows:

| File       Home       Share       View       View         Image: Share       View       View       View       View         Image: Share       View       View       View       View       View         Image: Share       Image: Share       View       View<                                                                                                    | 👪 l 💽 🛄 🜩 l                                                                                                    | Content                                                                                                    | _ 🗆 X                                                                                                    |
|----------------------------------------------------------------------------------------------------|----------------------------------------------------------------------------------------------------|----------------------------------------------------------------------------------------------------|----------------------------------------------------------------------------------------------------|
| Image: Second Second | File     Home     Share     View <ul> <li></li></ul>                                                                                                    | wwwroot      RPCrewWebpage      Content                                                                                                    | <ul> <li>✓ <ul> <li>✓</li></ul></li></ul> |
|                                                                                                    | <ul> <li>★ Favourites</li> <li>▶ Desktop</li> <li>▶ Css</li> <li>▶ files</li> <li>▶ fonts</li> <li>▶ img</li> <li>▶ This PC</li> <li>♥ C on MANDY</li> <li>▶ Desktop</li> <li>▶ Documents</li> <li>▶ Downloads</li> <li>▶ Music</li> <li>▶ Pictures</li> <li>▶ Videos</li> <li>▶ System (C:)</li> <li>♥ Network</li> </ul> | Date modified       Type       Size         IELOG DOME DOM IN FIL GUIDE         Content Properties       X         General Sharing       Security       Permissions for Content         Object name:       C\inetpub\wwwroot       Security         Group or user names:       Security       Object name:       C\inetpub\wwwroot\RPCrewWebpa         Group or user names:       Security       Object name:       C\inetpub\wwwroot\RPCrewWebpa         Group or user names:       Group or user names:       SYSTEM         W Users (AUD-NEXTGENUsers)       SYSTEM       SySTEM         To change permissions, click Edit.       Permissions for IIS_IUSRS       SYSTEM         Full control       Modify       Add         Read       Read & execute       IIS_IUSRS       Alow         Write       For special permissions or advanced       Full control       Modify         Read       Mite       Golder contents       Read       Ead       III         For special permissions or advanced       III control       III control       IIII       IIII       IIIIIIIIIIIIIIIIIIIIIIIIIIIIIIIIIIII | X Dage \Content Remove Deny                                                                                                    |
| 4 items (Disk free space: 128 GB)                                                                                                    | 4 items<br>4 items (Disk free space: 128 GB)                                                                                                    | UK Cancel                                                                                                    | Computer                                                                                                    |

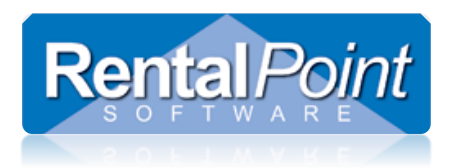

### 2.9 Enable Permissions to Upload Certificates and Licenses

Secondary Skills may be configured as **Certificate Required**. When a technician adds or modifies a secondary skill, he or she may be required to attach a certificate before saving. You'll need to configure permissions on your server to allow techs to upload certificate or license files. Navigate to C:\inetpub\wwwroot\RPCrewWebpage\Content and open the properties for the **files** folder. Ensure you have permissions set as follows:

| 🎍 l 💽 🖺 = l                      |                                           |                    | Content     |      |                                                      | _ <b>D</b> X         |
|----------------------------------|-------------------------------------------|--------------------|-------------|------|------------------------------------------------------|----------------------|
| File Home Share                  | View                                      |                    |             |      |                                                      | ~ <b>?</b>           |
| 🔄 🐵 🔻 🕇 🚺 🕨 Thi                  | s PC + System (C:) + inetpub + www.root + | RPCrewWebpage 🕨 🤇  | Content     |      | ✓ ♂ Search Content                                   | Q                    |
|                                  |                                           |                    |             |      |                                                      |                      |
| A Farmiter                       | Name                                      | Date modified      | Туре        | Size |                                                      | •   ••               |
| Desktop                          |                                           | 15/06/2016 3:00 AM | File folder |      |                                                      |                      |
| Downloads                        | lies                                      | 21/03/2016 3:30 PM | File folder |      |                                                      |                      |
| 📃 Recent places                  | I fonts                                   | 15/06/2016 3:00 AM | File tolger |      | files Properties                                     | x                    |
|                                  | 鷆 img                                     | 15/06/2016 3:00 AM | File folder |      |                                                      |                      |
| 💻 This PC                        |                                           |                    |             | Ge   | General Sharing Security Previous Versions Customise |                      |
| C on MANDY                       |                                           |                    |             | 0    |                                                      | x                    |
| hesktop                          |                                           |                    |             |      | G Permissions for files                              |                      |
| Documents                        |                                           |                    |             |      | Security                                             |                      |
| Downloads                        |                                           |                    |             |      | Object name: C:\inetpub\wwwroot\RPCrewWebpage\Con    | tent√fi              |
| Distures                         |                                           |                    |             |      |                                                      |                      |
| Videos                           |                                           |                    |             |      |                                                      |                      |
| System (C:)                      |                                           |                    |             |      |                                                      |                      |
| July System (ci)                 |                                           |                    |             | F    | F Administrators (AUD-NEXTGEN\Administrators)        |                      |
| 辑 Network                        | work                                      |                    |             |      |                                                      |                      |
|                                  |                                           |                    |             |      | & TrustedInstaller                                   |                      |
|                                  |                                           |                    |             |      |                                                      |                      |
|                                  |                                           |                    |             |      | Add Remo                                             | ve                   |
|                                  |                                           |                    |             |      | Permissions for IIS_IUSRS Allow Den                  | y                    |
|                                  |                                           |                    |             | F    | F Full control                                       | ^                    |
|                                  |                                           |                    |             | 0    | d Modify ✓ □                                         | =                    |
|                                  |                                           |                    |             |      | List folder contents                                 |                      |
| 4 items                          |                                           |                    |             |      | Read 🗹                                               | - ■                  |
| 4 items (Disk free space: 128 GE | 3)                                        |                    |             |      |                                                      |                      |
|                                  |                                           |                    |             |      |                                                      | 2010                 |
|                                  |                                           |                    |             |      | OK Cancel A                                          | <sup>pply</sup> 2012 |
|                                  |                                           |                    |             |      |                                                      |                      |

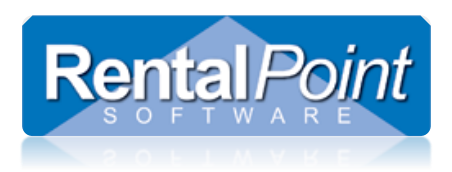

### 2.10 Enable Database Permissions

In SQL Management Studio configure the IIS APPPOOL\DefaultAppPool user with Windows authentication. Ensure that you set your Default Database and Default Language accordingly.

| 🔒 Login Properties - IIS APPPOOL\DefaultAppPool 📃     |                                                                             |                            |        |  |  |  |  |  |
|-------------------------------------------------------|-----------------------------------------------------------------------------|----------------------------|--------|--|--|--|--|--|
| Select a page                                         | <u> S</u> cript 🔻 [ Help                                                    |                            |        |  |  |  |  |  |
| Ceneral<br>Cerver Roles<br>User Mapping<br>Securables | Script   Cogin game:                                                        | IIS APPPOOL\DefaultAppPool | Sgarch |  |  |  |  |  |
|                                                       | Mapped to certificate     Mapped to asymmetric key     Mapped to Credential |                            | -      |  |  |  |  |  |
| Lonnection                                            | Mapped Credentials                                                          | Credential Provider        |        |  |  |  |  |  |
| Server:<br>DEVSERVCHERYL-N\SERVER                     | happed areas have                                                           | Cieuentiai                 | -      |  |  |  |  |  |
| Connection:<br>DEVSERVCHERYL-N\Cheryl                 |                                                                             |                            |        |  |  |  |  |  |
| View connection properties                            |                                                                             |                            |        |  |  |  |  |  |
| Progress                                              |                                                                             |                            | Remove |  |  |  |  |  |
| C Ready                                               | Default <u>d</u> atabase:<br>Default language:                              | cheryl_v11<br>English      | •      |  |  |  |  |  |
|                                                       | 1                                                                           | ОК                         | Cancel |  |  |  |  |  |

This user only has the **public** role assigned.

| 📑 Login Properties - IIS APPPO                                             | OL\DefaultAppPool                                                                                                    | - • ×  |
|----------------------------------------------------------------------------|----------------------------------------------------------------------------------------------------|--------|
| Select a page                                                              | 🛒 Script 🔻 📑 Help                                                                                                    |        |
| Server Roles                                                               | Server role is used to grant server-wide security privileges to a user.                                                |        |
|                                                                            | Setver fores:<br>Uulkadmin<br>docreator<br>dokadmin<br>processadmin<br>public<br>seculyadmin<br>severadmin<br>sysadmin |        |
| Connection                                                                 |                                                                                                    |        |
| Server:<br>DEVSERVCHERYL-N\SERVER<br>Connection:<br>DEVSERVCHERYL-N\Cheryl |                                                                                                    |        |
| Progress                                                                   |                                                                                                    |        |
| Ready                                                                      |                                                                                                    |        |
|                                                                            | DK                                                                                                    | Cancel |

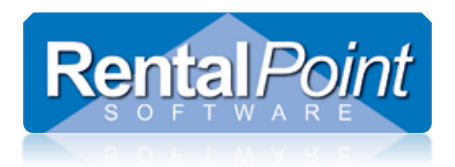

This user is only mapped to your RP database.

Use the following SQL script to grant the required permissions to this user. Ensure that you enter the appropriate DATABASE (highlighted).

| 🚦 Login Properties - IIS APPPO                                             | OL\Default/                                                  | AppPool                                                                                                    |                                  |                       | ×       |
|----------------------------------------------------------------------------|--------------------------------------------------------------|----------------------------------------------------------------------------------------------------|----------------------------------|-----------------------|---------|
| Select a page<br>General<br>Server Roles                                   | Script                                                       | 🕶 🚺 Help                                                                                                   |                                  |                       |         |
| Securables                                                                 |                                                              | Database<br>cheryl_v11                                                                                     | User                             | Default Schema<br>dbo | -       |
| Connection                                                                 | Gues<br>Database                                             | model<br>msdb<br>t account enabled                                                                         | for: cheryLv11<br>for: cheryLv11 |                       | Ţ       |
| Server:<br>DEVSERVCHERYL-N\SERVER<br>Connection:<br>DEVSERVCHERYL-N\Cheryl | db_a<br>db_b<br>db_d<br>db_d<br>db_d<br>db_d<br>db_d<br>db_d | ccessadmin<br>ackupoperator<br>atareader<br>atawriter<br>dladmin<br>enydatareader<br>enydatawriter<br>wner |                                  |                       |         |
| Progress<br>Ready                                                          | ☐ db_s<br>♥ publi                                            | ecurityadmin                                                                                               |                                  |                       |         |
|                                                                            |                                                              |                                                                                                    |                                  | OK Can                | icel .: |

```
DECLARE @USERNAME VARCHAR(50);
DECLARE @DATABASE VARCHAR(50);
SET @USERNAME = '[IIS APPPOOL\DefaultAppPool]';
SET @DATABASE = 'dev data';
DECLARE @SQLText nvarchar(MAX);
SET @SQLText = '
USE {DATABASE}
GRANT CONNECT TO {USERNAME}
GRANT SELECT ON [dbo].[tblAddTechSkill] TO {USERNAME}
GRANT SELECT ON [dbo].[tblActivityType] TO {USERNAME}
GRANT SELECT ON [dbo].[tblContact] TO {USERNAME}
GRANT SELECT ON [dbo].[tblCultureCode] TO {USERNAME}
GRANT SELECT ON [dbo].[vwRPWebContact] TO {USERNAME}
GRANT SELECT ON [dbo].[tblPayroll] TO {USERNAME}
GRANT DELETE ON [dbo].[tblPayroll] TO {USERNAME}
GRANT SELECT ON [dbo].[tblActivity] TO {USERNAME}
GRANT DELETE ON [dbo].[tblActivity] TO {USERNAME}
GRANT SELECT ON [dbo].[tblContactSecondarySkills] TO {USERNAME}
GRANT DELETE ON [dbo].[tblContactSecondarySkills] TO {USERNAME}
GRANT SELECT ON [dbo].[tblBill] TO {USERNAME}
GRANT DELETE ON [dbo].[tblBill] TO {USERNAME}
GRANT EXECUTE ON [dbo]. [Web CalendarTechnicianEvent] TO {USERNAME}
GRANT EXECUTE ON [dbo].[Web_CalendarTechnicianEventList] TO {USERNAME}
GRANT EXECUTE ON [dbo]. [Web GetPayRoll] TO {USERNAME}
GRANT EXECUTE ON [dbo].[Web_GetPrimarySkills] TO {USERNAME}
GRANT EXECUTE ON [dbo]. [Web GetSecondarySkills] TO {USERNAME}
GRANT EXECUTE ON [dbo]. [Web GetTimeLineItems] TO {USERNAME}
GRANT EXECUTE ON [dbo].[Web_UpdateCalendarActivityEvent] TO {USERNAME}
GRANT EXECUTE ON [dbo].[Web UpdateCalendarCrewEvent] TO {USERNAME}
GRANT EXECUTE ON [dbo].[Web_UpdateContact] TO {USERNAME}
GRANT EXECUTE ON [dbo].[Web UpdateExternalPrimarySkill] TO {USERNAME}
GRANT EXECUTE ON [dbo].[Web_UpdateExternalSecondarySkill] TO {USERNAME}
GRANT EXECUTE ON [dbo].[Web_UpdatePayRoll] TO {USERNAME}
GRANT SELECT ON [dbo].[tblSettings] TO {USERNAME}
GRANT EXECUTE ON [dbo]. [Web StartPunchPayroll] TO {USERNAME}
GRANT EXECUTE ON [dbo].[Web_GetProjectManagerBookings] TO {USERNAME}
GRANT EXECUTE ON [dbo].[Web_TechHasStartedPayroll] TO {USERNAME} ';
SET @SQLText = REPLACE (@SQLText , '{USERNAME}' , @USERNAME)
SET @SQLText = REPLACE (@SQLText , '{DATABASE}' , @DATABASE)
EXECUTE (@SQLText)
SET @SOLText =
USE msdb
GRANT CONNECT TO {USERNAME}
GRANT SELECT ON [dbo].[sysmail profile] TO {USERNAME}
';
SET @SQLText = REPLACE (@SQLText , '{USERNAME}' , @USERNAME)
EXECUTE (@SQLText)
```

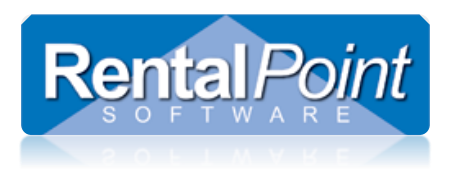

### 2.11 Update Config File and Test Connection

Navigate to C:\inetpub\wwwroot\RPCrewWebpage and open the **Web.config** file in a text editor (such as Notepad). Change **Data Source** to your SQL server name.

Change Initial Catalog to your RentalPoint database.

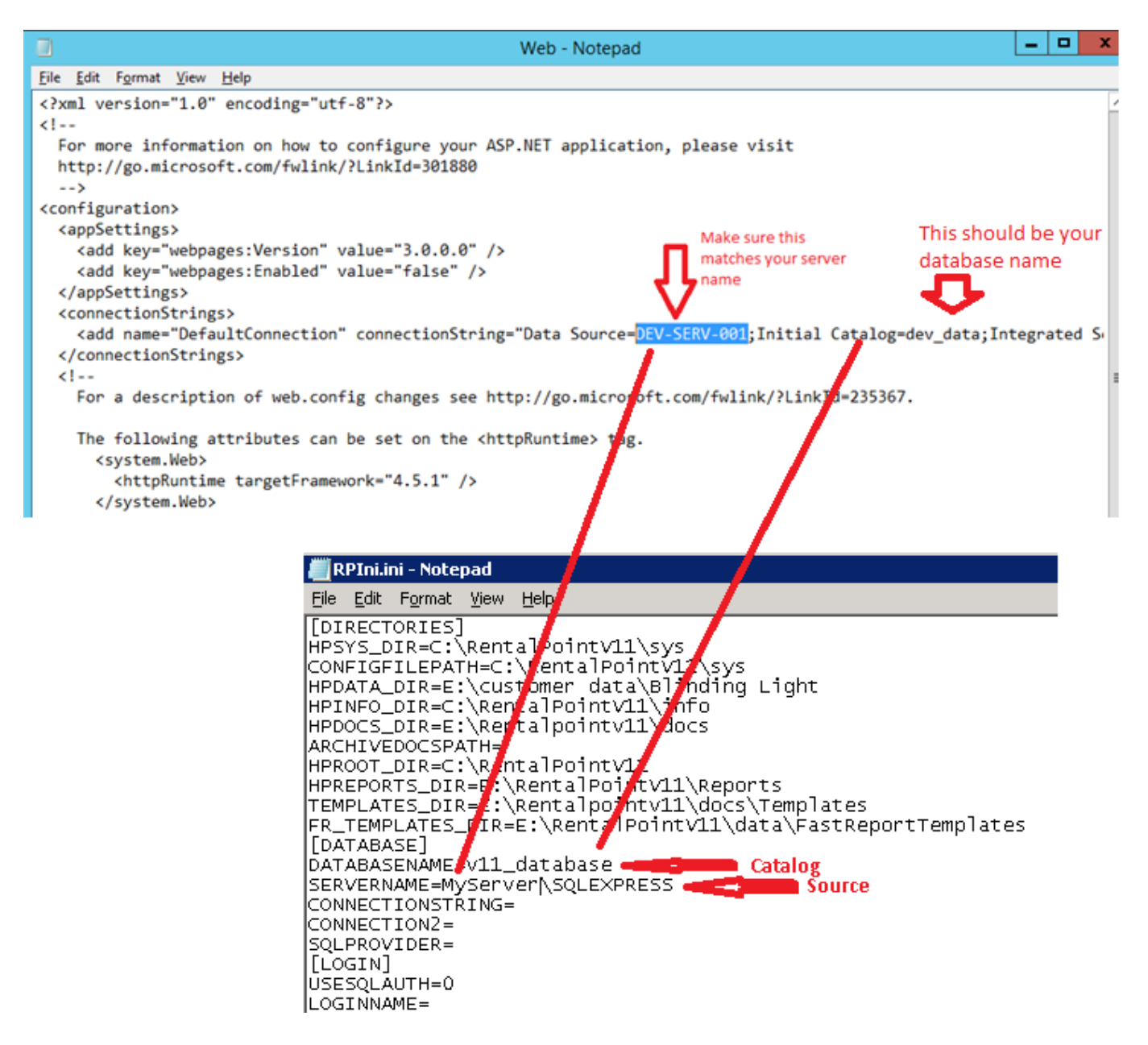

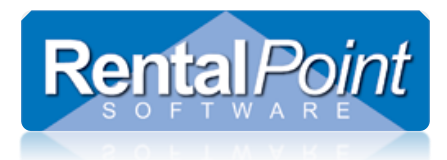

Open a browser and enter <u>http://localhost/RPCrewWebpage/</u>. (Or whatever name you used for your directory 2.3 above. A login prompt will display.

See Section 4 'Troubleshooting' if you have problems displaying the login prompt.

| <b>RP</b> WebServices                         |  |  |  |  |  |
|-----------------------------------------------|--|--|--|--|--|
| Sign in to start your session                 |  |  |  |  |  |
| User Name                                     |  |  |  |  |  |
| Password                                      |  |  |  |  |  |
| ✓ Remember Me Sign In                         |  |  |  |  |  |
| RentalPoint © 2015 RentalPoint. Version 1.001 |  |  |  |  |  |

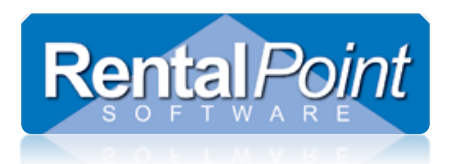

### 3. How to Configure RentalPoint

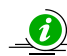

You will need RPWS user licenses to access the RPWS license setup. Goto help $\rightarrow$  status off the main Rentalpoint menu

| Informa | tion X                                                                                                    | e           |
|---------|----------------------------------------------------------------------------------------------------|-------------|
| 1       | Data Folder : E:\Rentalpointv11\data\<br>Document Folder : E:\Rentalpointv11\docs\<br>Crystal Reports Folder : E:\RentalPointV11\Reports | e<br>v<br>n |
|         | Concurrent User Licensing<br>Max Licensed Logins : 50<br>Current Logins : 1                                                              |             |
|         | Max RP Webservice Logins : 5                                                                                                    |             |

Please contact <u>support@rentp.com</u> if you do not have an RPWS license file.

Launch RentalPoint and from the main menu, go to 'Setup $\rightarrow$ RP WebServices Licensing'.

- To activate an RPWS login for a technician simply tick the checkbox beside the technician name.
- The info boxes at the bottom of the window will keep track of how many licenses are available and how many are in use.
- Next, enter a User Name and Password. These are the login credentials that the tech will use when accessing RPWS via a browser.

| WebServices Licen:    | ing                    | -          |               | -            |
|-----------------------|------------------------|------------|---------------|--------------|
| Login Enabled         | Tech Name              | RPWS Login | RPWS Password |              |
| <b>1</b>              | All Regions            | April      |               |              |
|                       | Jane Doe               | Jane       |               |              |
| <b>F</b>              | Region Zero All Locn   | Kenny      |               |              |
|                       | Region Zero Locn Three | Kevin      |               |              |
|                       | Region Zero Locn Zero  | Dawn       |               |              |
| <b>V</b>              | Tommy Tom Tom          | Tommy      |               |              |
|                       |                        |            |               |              |
|                       |                        |            |               | -            |
|                       |                        |            |               |              |
|                       |                        |            |               |              |
|                       |                        |            |               |              |
|                       |                        |            |               |              |
|                       |                        |            |               |              |
|                       |                        |            |               |              |
|                       |                        |            |               |              |
|                       |                        |            |               |              |
|                       |                        |            |               |              |
|                       |                        |            |               |              |
|                       |                        |            |               |              |
|                       |                        |            |               |              |
|                       |                        |            |               |              |
|                       |                        |            |               |              |
|                       |                        |            |               |              |
|                       |                        |            |               |              |
|                       |                        |            |               |              |
|                       |                        |            |               |              |
|                       |                        |            |               |              |
|                       |                        |            |               |              |
| I number of active to | echnicians             |            |               |              |
| manuser of dedive o   |                        |            |               |              |
|                       |                        |            |               |              |
|                       |                        |            |               |              |
| I number of licence   |                        |            |               |              |
| I number of license:  |                        |            |               |              |
| number of licenses    |                        |            |               | 🗸 OK 🛛 🗶 Car |

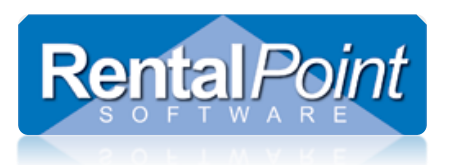

| <b>RP</b> WebServices                       |    |
|---------------------------------------------|----|
| Sign in to start your session               |    |
| jfernandez                                  | Ł  |
| •••••                                       |    |
| ✓ Remember Me Sign In                       |    |
| RentalPoint © 2015 RentalPoint. Version 1.0 | 01 |

### 4. Updating RPCrewWeb with new Release

1, Download RPCrewWeb latest release from <u>www.rentp.com</u> using the download password you have been provided or contact <u>support@rentp.com</u>

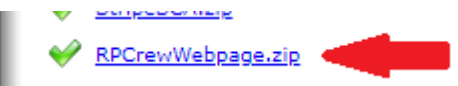

### 2. Take a backup of your current RPCrewWebpage installation files

i.e. take a copy of this folder

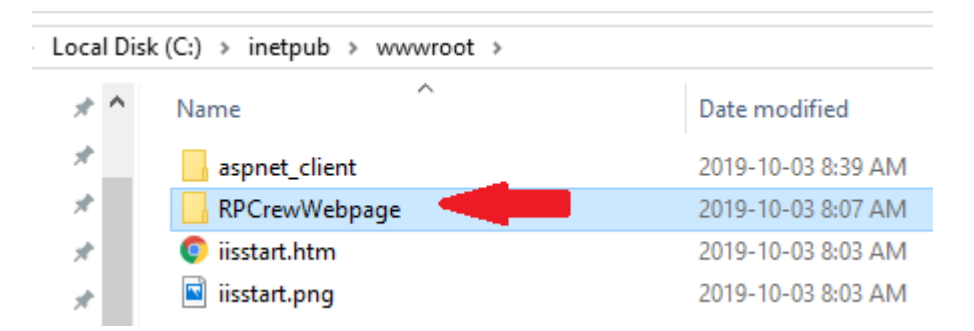

- 3. Unzip the new installation file to the RPCrewWebpage folder, overwriting existing files
- 4. Restart IIS (See full details on restarting IIIS below if needed)

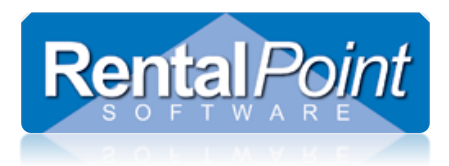

### How to Reset IIS (Internet Information Services):

**NOTE**: Resetting IIS will cause ALL websites being hosted on your computer to be unavailable until the reset is complete (which usually only takes a few seconds). This means if anyone is accessing any of your websites during the reset, the site will stop responding for them temporarily, or will require them to log back in once the reset is complete.

Use the following steps:

- 1. Click the Windows® Start button, and then click Run. The Run dialog box appears.
- 2. Type **iisreset** into the **Open** field, and then click **OK**. The following 'Command Prompt' window appears:

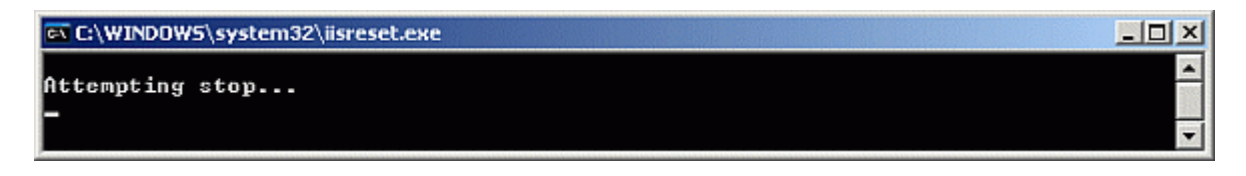

**Important Note:** You can optionally include the **/noforce** parameter **(iisreset /noforce)** to help prevent data loss in case the IIS services cannot be stopped within the default one minute time-out period. If you are certain that it is safe to force IIS to restart, you can omit the /noforce parameter. However, be aware that you could lose data if you do not include this parameter.

3. In a few seconds, the 'Command Prompt' widow will update with the **Internet services successfully stopped - Attempting start** information:

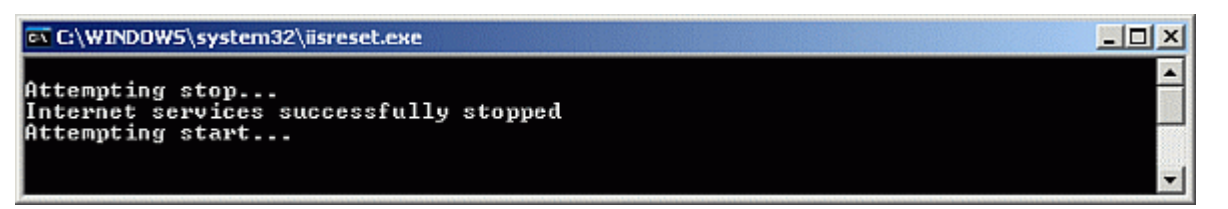

4. Once **IIS** restarts, this window will close.

**Note**: In Microsoft® Windows 7, if attempting to reset IIS from the command prompt and the User Account Control (UAC) is enabled, you may receive an "Access Denied" error message. To workaround this issue, click the Windows Start button > "All Programs" > "Accessories" and right-click on Command Prompt and select "Run as Administrator". This will allow you to run the command prompt with elevated permissions and perform the IIS reset successfully.

.

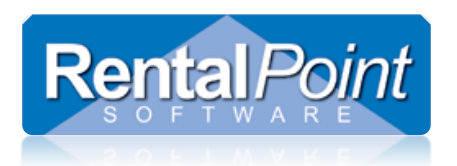

### 5. Troubleshooting

### 5.1 Localhost Connection

On the machine that you are using to host RPWS, open a browser and type **http://localhost/RPCrewWebpage**. If it fails to load the page then you most likely need to allow the IIS service to broadcast through your firewall.

### 5.2 LAN Connection

On a different workstation on the same LAN, open a browser and type http://(Local IP Address of Server Machine)/RPCrewWebpage. This is testing that another workstations inside your office can talk to RPWS. If this fails, then IIS is probably blocked by the Server Machine firewall or you have the wrong IP address for the server. You need to ensure you are using the local IP address of the server machine and not the external IP address (from a browser window). You can locate the internal IP address, by going to Start – Run – cmd (then press enter). Type **ipconfig** and this will tell you the internal IP address in use by this machine. It should be something like 192.168.x.x or similar.

### 5.3 WAN Connection

To connect to RPWS from outside the LAN, (ie. Your technicians on site) you may have to allow IIS through a port in the firewall and forward it to the internal IP address of the Server machine. Without doing this the router WILL ignore all communication attempts to RPWS. Once configured you should be able to type http://(External IP Address of Server Machine)/RPCrewWebpage from any browser window and see the login page displayed.

### 5.4 Router Issues

For example:

A router with two Ethernet interfaces:

- WAN (connected to internet) with WAN IP: 37.57.207.XX
- o LAN (connected to local network) with LAN IP: 192.168.21.2
- Server with connection only to local area network LAN IP: 192.168.21.128
  - 1. Open 80 and 443 on server (443 port only if you are using HTTPS connections)
  - 2. Add rule to NAT router. Something like "If packet income to WAN on port 80 by protocol TCP then forward this packet to 192.168.21.2 to port 80"
  - 3. Add rule to router firewall. Something like "If packet income to WAN on port 80 by protocol TCP, then accept this packet" (do not reject)
  - 4. Add rule to router firewall. Something like "If packet income to LAN from 192.168.21.128 by protocol TCP, then accept this packet" (do not reject)

On most routers (90%) after adding rule 2, rules 3 and 4 are added automatically.

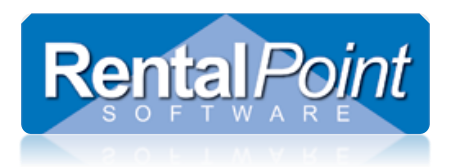

### 5.5 HTTP Error 500.19 – Internal Server Error: Cannot Add Duplicate Collection Entry

Duplicate collection entries may result in a conflict between the application level configuration and the site level configuration. To fix this you'll simply need to add a **remove** statement to the Web.config file located in the RPCrewWebpage root folder.

#### HTTP Error 500.19 - Internal Server Error

The requested page cannot be accessed because the related configuration data for the page is invalid.

| Detailed Error Info | rmation:                                                                                                    |                         |                                |
|---------------------|----------------------------------------------------------------------------------------------------|-------------------------|--------------------------------|
| Module              | CustomErrorModule                                                                                                 | Requested URL           | http://localhost:80/rpws_files |
| Notification        | SendResponse                                                                                                    | Physical Path           | C:\inetpub\wwwroot\RPWS_Files  |
| Handler             | Not yet determined                                                                                                | Logon Method            | Not yet determined             |
| Error Code          | 0x800700b7                                                                                                    | Logon User              | Not yet determined             |
| Config Error        | Cannot add duplicate collection entry of type 'mimeMap' w ith unique key attribute 'fileExtension' set to '.json' |                         |                                |
| Config File         | \\?\C:\inetpub\wwwroot\RPWS_Files\web.config                                                                      | Location of Config file |                                |

#### **Config Source:**

- 37: <staticContent>
- 38:
   <mimeMap fileExtension=".json" mimeType="application/json" />
   Find this line in the file

   39:
   </staticContent>

Resolution:

- 1. Navigate to the Web configuration file outlined in the error information above
- 2. Add the 'remove' line above the file name that is having the issue

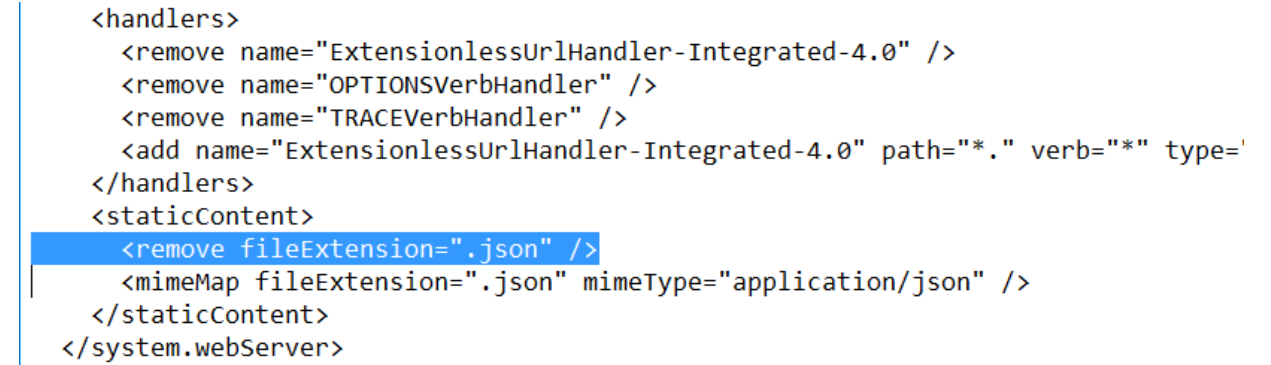

http://blogs.msdn.com/b/chaun/archive/2009/12/04/iis7-error-cannot-add-duplicate-collection-entry-of-typemimemap-with-unique-key-attribute-fileextension.aspx

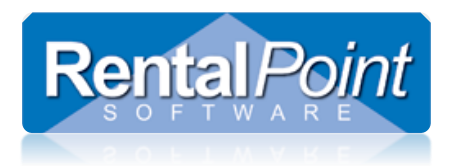

5.6 Error 500.19 – The requested page cannot be accessed because the related configuration data for the page is invalid

#### HTTP Error 500.19 - Internal Server Error

The requested page cannot be accessed because the related configuration data for the page is invalid.

| Detailed E | Fror Info                                                                                                | rmation:                                                                                                    |               |                                |
|------------|----------------------------------------------------------------------------------------------------|----------------------------------------------------------------------------------------------------|---------------|--------------------------------|
|            | Module                                                                                                   | IIS Web Core                                                                                                    | Requested URL | http://localhost:80/rpws_files |
| N          | otification                                                                                              | BeginRequest                                                                                                    | Physical Path | C:\inetpub\wwwroot\RPWS_Files  |
|            | Handler                                                                                                  | Not yet determined                                                                                                    | Logon Method  | Not yet determined             |
| I          | Error Code                                                                                               | 0x80070021                                                                                                    | Logon User    | Not yet determined             |
| Co         | onfig Error                                                                                              | This configuration section cannot be used at this path. Thi<br>s happens when the section is locked at a parent level. Locki<br>ng is either by default (overrideModeDefault="Deny"), or set<br>explicitly by a location tag with overrideMode="Deny" or the<br>legacy allowOverride="Tabe". |               |                                |
|            | Config File                                                                                              | \\?\C:\inetpub\wwwroot\RPWS_Files\web.config                                                                                                    |               |                                |
| Config So  | urce:                                                                                                    |                                                                                                    |               |                                |
| 30:        | <td>es&gt;</td> <td></td> <td></td>                                                                      | es>                                                                                                    |               |                                |
| 31:        | <handler< td=""><td>rs≻</td><td></td><td></td></handler<>                                                | rs≻                                                                                                    |               |                                |
| 32:        | <remov< td=""><td>re name="ExtensionlessUrlHandler-Integrated-4.0" /&gt;</td><td></td><td></td></remov<> | re name="ExtensionlessUrlHandler-Integrated-4.0" />                                                                                                    |               |                                |
|            |                                                                                                    |                                                                                                    |               |                                |

**Resolution:** 

- Open Server Manager and goto Add Roles / Turn Windows Features on/off (for Windows 7,8,10)
- Check all Application development features except 'CGI'

| Turn Windows feat                                                                                                    |                                                                                                    |                                               |                     |                       | ~                    |
|----------------------------------------------------------------------------------------------------|----------------------------------------------------------------------------------------------------|-----------------------------------------------|---------------------|-----------------------|----------------------|
| To turn a feature on, selectors to turn a feature on, selectors to the turn a filled box means t                                                                                                    | ures on or off                                                                                                    |                                               |                     |                       | ?                    |
|                                                                                                    | ct its check box. To tur<br>hat only part of the fe                                                                                                    | n a feature o<br>ature is turn                | off, clea<br>ed on. | ar its ch             | eck                  |
| INET Framewor     INET Framewor     INET Framewor     Internet Explore     Internet Inform     FTP Server     INET     INET       | k 3.5 (includes .NET 2.<br>k 4.6 Advanced Service<br>er 11<br>ation Services<br>yement Tools<br>e: Web Services<br>tion Development Fea<br>Extensibility 3.5<br>Extensibility 4.6<br>ication Initialization<br>NET 3.5                                                                          | 0 and 3.0)<br>es<br>tures                     |                     |                       | <b>^</b>             |
|                                                                                                    |                                                                                                    | OK                                            |                     | Can                   | cel                  |
|                                                                                                    |                                                                                                    |                                               |                     |                       |                      |
| 🔄 Windows Features                                                                                                    |                                                                                                    |                                               | _                   | C                     | )                    |
| Windows Features                                                                                                    | tures on or off                                                                                                    |                                               | -                   | C                     |                      |
| Windows Features<br>Turn Windows fea<br>To turn a feature on, sele<br>box. A filled box means                                                                                                    | tures on or off<br>ect its check box. To<br>that only part of the                                                                                                    | turn a featu<br>feature is t                  | <br>urned           | , clear i<br>on.      | ] ><br>ts check      |
| Windows Features Turn Windows fea To turn a feature on, sele box. A filled box means To Turn a filled box means To Turn a filled box means                                                                                                    | tures on or off<br>ect its check box. To<br>that only part of the<br>le Web Services                                                                                                    | turn a featu<br>feature is t                  | ure off,            | , clear i<br>on.      | ] ><br>ts check      |
| Windows Features Turn Windows fea To turn a feature on, seld box. A filled box means                                                                                                    | tures on or off<br>ect its check box. To<br>that only part of the<br>le Web Services<br>ation Development If<br>T Extensibility 3.5                                                                                                    | turn a featu<br>feature is t<br>eatures       | ure off,            | , clear i<br>on.      | ] )<br>ts check      |
| Windows Features Turn Windows feat To turn a feature on, seld box. A filled box means                                                                                                    | tures on or off<br>ect its check box. To<br>that only part of the<br>le Web Services<br>ation Development F<br>T Extensibility 3.5<br>T Extensibility 4.6                                                                                                    | turn a featu<br>feature is t<br>eatures       | ure off,<br>urned   | , clear i<br>on.      | ] >                  |
| Windows Features Turn Windows feat To turn a feature on, sele box. A filled box means                                                                                                    | tures on or off<br>ect its check box. To<br>that only part of the<br>le Web Services<br>ation Development F<br>T Extensibility 3.5<br>T Extensibility 4.6<br>plication Initializatio                                                                                                    | turn a featu<br>feature is t<br>features<br>n | ure off,            | , clear i<br>on.      | ] >                  |
| Windows Features Turn Windows feat To turn a feature on, sele box. A filled box means                                                                                                    | tures on or off<br>ect its check box. To<br>that only part of the<br>le Web Services<br>ation Development F<br>T Extensibility 3.5<br>T Extensibility 4.6<br>olication Initializatio                                                                                                    | turn a featu<br>feature is t<br>reatures<br>n | ure off,            | clear i<br>on.        | ] >                  |
| Windows Features  Turn Windows feat To turn a feature on, sele box. A filled box means    World Wic   Applica   .NE   Appl  Appl  Ap | tures on or off<br>ect its check box. To<br>that only part of the<br>le Web Services<br>ation Development F<br>T Extensibility 3.5<br>T Extensibility 4.6<br>olication Initializatio<br>O<br>P.NET 3.5<br>2.NET 4.6                                                                             | turn a featu<br>feature is t<br>reatures<br>n | ure off,            | , clear i<br>on.      | ] >                  |
| Windows Features  Turn Windows feature To turn a feature on, sele box. A filled box means  B B World Wice B Applica C A filled box means  B B Applica C A filled box means  C A filled box means  C A  | tures on or off<br>ect its check box. To<br>that only part of the<br>le Web Services<br>ation Development f<br>T Extensibility 3.5<br>T Extensibility 4.6<br>olication Initializatio<br>O<br>P.NET 3.5<br>P.NET 4.6                                                                             | turn a featu<br>feature is t<br>reatures<br>n | urre off,           | , clear i<br>on.      | ] >                  |
| Windows Features  Turn Windows feat To turn a feature on, sele box. A filled box means  To turn a feature on, sele box. A filled box means  To turn a feature on, sele box. A filled box. A filled box. A fill | tures on or off<br>ect its check box. To<br>that only part of the<br>le Web Services<br>ation Development F<br>T Extensibility 3.5<br>T Extensibility 4.6<br>oblication Initializatio<br>2.NET 3.5<br>2.NET 3.5<br>PI Extensions<br>PI Filters                                                  | turn a featu<br>feature is t<br>features<br>n | urre off,           | , clear i<br>on.      | ] ><br>ts check      |
| Windows Features  Turn Windows feat To turn a feature on, sele box. A filled box means  To turn a feature on, sele box. A filled box means  To turn a feature on, sele box. A filled box. A filled box. A fill | tures on or off<br>ect its check box. To<br>that only part of the<br>le Web Services<br>ation Development F<br>T Extensibility 3.5<br>T Extensibility 4.6<br>oblication Initializatio<br>2.NET 3.5<br>2.NET 3.5<br>2.NET 4.6<br>PI Extensions<br>PI Filters<br>ver-Side Includes                | turn a featu<br>feature is t<br>reatures      | urre off,           | C<br>, clear i<br>on. | ] ><br>(<br>ts check |
| Windows Features                                                                                                    | tures on or off<br>ect its check box. To<br>that only part of the<br>le Web Services<br>ation Development F<br>T Extensibility 3.5<br>T Extensibility 4.6<br>oliciation Initializatio<br>2<br>NET 3.5<br>NET 4.6<br>PI Extensions<br>PI Filters<br>ver-Side Includes<br><u>BSocket Protocol</u> | turn a featu<br>feature is t<br>ceatures      | ure off,            | C<br>, clear i<br>on. | ts check             |